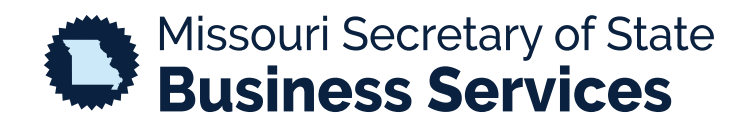

## REGISTERING A FOR PROFIT ENTITY

## A STEP-BY-STEP GUIDE TO USING THE SECRETARY OF STATE'S ONLINE BUSINESS FILING SYSTEM

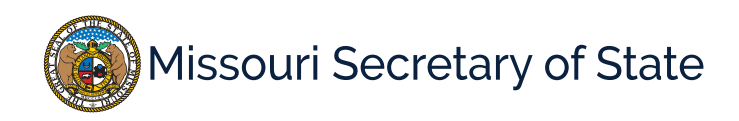

The homepage for the business services online filing system is pictured below. In the lower left corner, the user will enter your login information. If you do not have an account, you will need to create one before moving forward.

| MY ACCOUNT                                                                                                    | HOME                                                     | SEARCH                                                    | MISC INFO                                                    |                                               | • Help                                                                                                   |  |  |  |
|----------------------------------------------------------------------------------------------------|----------------------------------------------------------|-----------------------------------------------------------|--------------------------------------------------------------|-----------------------------------------------|----------------------------------------------------------------------------------------------------|--|--|--|
| Business Registration Online Portal                                                                              |                                                          |                                                           |                                                              |                                               |                                                                                                    |  |  |  |
|                                                                                                    |                                                          |                                                           |                                                              |                                               | Required Field                                                                                           |  |  |  |
|                                                                                                    |                                                          | Welcome to the                                            | Missouri Online Busine                                       | ess Filing System                             |                                                                                                    |  |  |  |
| The Corporations Unit o<br>Missouri.                                                                             | f the Secretary of State is                              | responsible for the creati                                | on and maintenance filing                                    | gs for all domestic a                         | nd out-of-state business entities doing business in                                                      |  |  |  |
| These business entities in<br>and mutual associations,                                                           | nclude for-profit and nong<br>and limited liability comp | profit corporations, specia<br>panies, limited partnershi | alized business entities such<br>ps and others. We strive to | ch as professional co<br>o provide accurate a | orporations, close corporations, agricultural cooperatives<br>and current information for all customers. |  |  |  |
| Normal office hours are l                                                                                        | Monday-Friday 8:00am-5                                   | 5:00PM excluding state at                                 | nd federal holidays.                                         |                                               |                                                                                                    |  |  |  |
| IMPORTANT NOTICI<br>All customers must have                                                                      | E<br>an account to file a corpo                          | orate filing. Searching is f                              | free to the public. Please of                                | contact our office at                         | corporations@sos.mo.gov or call toll free 1-866-223-6535                                                 |  |  |  |
| if you have any question                                                                                         | s.                                                       |                                                           |                                                              |                                               |                                                                                                    |  |  |  |
|                                                                                                    |                                                          |                                                           |                                                              |                                               |                                                                                                    |  |  |  |
| My Account                                                                                                    |                                                          |                                                           | Business Search                                              |                                               | Verify Certificates                                                                                      |  |  |  |
| Enter user ID and password. Do not have an account?<br>Click "Create Account" below to create one.<br>Login ID * |                                                          | Search for a b                                            | usiness entity registered in N                               | fissouri.                                     | Verify validity of a certificate issued by the MO SOS.                                                   |  |  |  |
|                                                                                                    |                                                          | ► Search by                                               | Name                                                         |                                               | ➤ Verify Certificates                                                                                    |  |  |  |
| Password *                                                                                                    |                                                          | Search by     Registered                                  | Charter Number                                               |                                               |                                                                                                    |  |  |  |
| ▶ Login                                                                                                    |                                                          |                                                           | Agent Ocaren                                                 |                                               |                                                                                                    |  |  |  |
| Create Account                                                                                                   |                                                          |                                                           |                                                              |                                               |                                                                                                    |  |  |  |
| I forgot my password                                                                                             |                                                          |                                                           |                                                              |                                               |                                                                                                    |  |  |  |

Once logged in, you will be taken to your dashboard. On the top left of the screen is the "Other Business Entities" options, shown below. Select to "Create a Business Entity".

| Business Filings          |                                                  |                                                |  |  |  |
|---------------------------|--------------------------------------------------|------------------------------------------------|--|--|--|
| LLC Filings               | Nonprofit Filings                                | Other Business Entities (Corps, LLP, etc.)     |  |  |  |
| Create LLC                | Create Non-Profit Corp.                          | Create a Business Entity                       |  |  |  |
| Amend/Correct LLC         | Amend/Correct                                    | Amend/Correct/Dissolve                         |  |  |  |
| Change Reg. Agent/Address | Change Reg. Agent/Address                        | Change Reg. Agent/Address                      |  |  |  |
| All Other LLC Filings     | File/Print Registration Report                   | File/Print Registration Report                 |  |  |  |
|                           | <ul> <li>All Other Non-Profit Filings</li> </ul> | <ul> <li>All Other Business Filings</li> </ul> |  |  |  |
|                           |                                                  |                                                |  |  |  |

## Duainaga Filinga

Select the type of entity you wish to create from the drop down menu, show on the right. Select Domestic of Foreign and "begin".

| Create a New Entity File an     |               | Amendment File a Registration Report |                  |                                       |   |
|---------------------------------|---------------|--------------------------------------|------------------|---------------------------------------|---|
|                                 | Type *        |                                      |                  | •                                     | ~ |
| Select                          |               | Gen. Busin                           | ess - For Profit | any state/country outside of Missouri |   |
| Domestic or Foreign *           |               | Nonprofit C                          | orporation       |                                       |   |
|                                 | _             | Professiona                          | al Corporation   |                                       |   |
| BEGIN                           |               | Limited Lial                         | bility Company   |                                       |   |
|                                 |               | Limited Par                          | tnership         |                                       |   |
| Please Note: A credit card or o | other electro | LLP                                  |                  | an online creation filing.            |   |
| If you have questions, contact  | the Corpor    | Cooperative                          | e Association    |                                       |   |
|                                 |               | Name Rese                            | ervation         |                                       |   |
|                                 |               | Close Corp                           | oration          |                                       |   |
|                                 |               | Fictitious N                         | ame              |                                       |   |
|                                 |               | Industrial D                         | evelopment Corp  |                                       |   |
|                                 |               | Stock Coop                           | Corp             |                                       |   |

The image below shows how to navigate to the previous and next pages along with status bar of your registration. You will move through each step entering the required information.

|                                                                                                    | NAME REG. AGENT SHARES INCORPORATORS DURATION REVIEW FILING SIGNATURE(S) SHOPPING CART | Required Field * |  |  |  |  |  |
|----------------------------------------------------------------------------------------------------|----------------------------------------------------------------------------------------|------------------|--|--|--|--|--|
| Enter corporation name, then click the NEXT button. Enter Name Reservation Number if you have one available.<br>Name has to be distinguishable from any other entity registered as a corporation , LP, LLP, or LLC name or name reservation.<br>Name must contain the word corporation, company, incorporated, or limited or shall end with an abbreviation of one of said words (Inc., Co, Corp, Ltd.) |                                                                                        |                  |  |  |  |  |  |
| Name Reservation I                                                                                                    | Number                                                                                 |                  |  |  |  |  |  |
| Must contain the word "corporation", "company", "incorporated", or "limited" or end with an abbreviation of one of said words (Inc., Co, Corp, Ltd.).                                                                                                    |                                                                                        |                  |  |  |  |  |  |
|                                                                                                    |                                                                                        |                  |  |  |  |  |  |
| PREVIOUS:<br>NEW FILING                                                                                                    | NEXT:<br>REG. A                                                                        | GENT             |  |  |  |  |  |

When finishing the process, you will choose "Shopping Cart". If any required information is missing, you will receive an error.

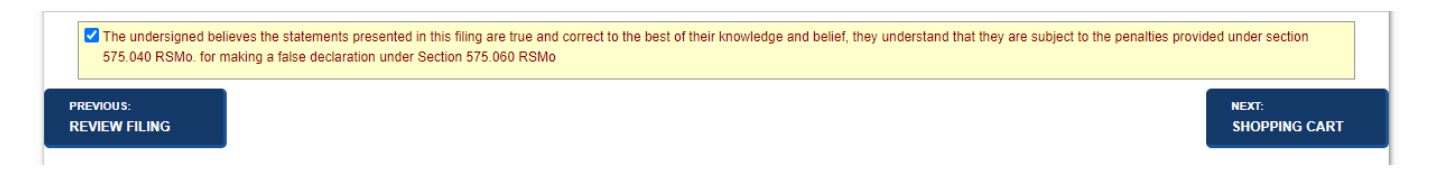

Create a new entity

Once all required information is entered and the user chooses to add the filing to the shopping cart, there will be an option to "Payment", "Order Copies/Certificates" or to "Add Another Filing".

|                            |                             |                                                           |                                |                        |                                            | Require               |
|----------------------------|-----------------------------|-----------------------------------------------------------|--------------------------------|------------------------|--------------------------------------------|-----------------------|
|                            | _                           | SHOPPING CART                                             | PAYMENT                        |                        | CORRESPONDENCE                             |                       |
| ADD ANOTHER FILIN          | IG                          |                                                           |                                | R COPIES/<br>TIFICATES |                                            |                       |
| opping Cart                |                             |                                                           |                                |                        |                                            |                       |
| Actions                    | Priority                    | Item / Type                                               | Filing Name                    | Quantity               | Fee/Amount                                 | Total<br>Due          |
| Modify<br>Remove from Cart | 1                           | Application for Fictitious Name Registration              |                                | 1                      | Fictitious Name Registration (D)<br>\$7.00 | \$7.00                |
| tal Items 1                |                             |                                                           |                                | Total D                | ue: \$7.00 plus convenien                  | ce fee*               |
| small convenien            | ice fee will<br>fees are ca | be calculated once a payment method is<br>liculated here. | selected. Convenience fees are | not assessed,          | , collected or retained by the state. You  | ı may read more about |
|                            |                             |                                                           |                                |                        | ß                                          | NEXT:                 |
|                            |                             |                                                           |                                |                        |                                            | PAYMENT               |

Shopping Cart

Selecting "Payment" continues to the process of payment. The user will select Credit Card or Electronic Check to complete the transaction, and then select "Payment. The user will fill out payment information. Once completed, the user will be taken to the order summary where they can print/view the receipt.

|                                                                        | -             |  | ORDER SUMM                                                    |                                                        |                       |          |  |  |
|------------------------------------------------------------------------|---------------|--|---------------------------------------------------------------|--------------------------------------------------------|-----------------------|----------|--|--|
| VIEW/PRINT<br>ORDER SUMMARY                                            | Filer         |  | Week, Sock Tex<br>2018 Education for<br>Week Served, NC 60007 | Amount Paid<br>Payment Method<br>Payment Authorization | \$8.25<br>Credit Card |          |  |  |
| Order Items                                                            |               |  |                                                               |                                                        |                       |          |  |  |
| Actions                                                                | Queue Item No |  | Description                                                   | Regarding Entity                                       | Fee                   | Status   |  |  |
| View Details                                                           |               |  | Application for Fictitious Name Registration                  | -                                                      | \$7.00                | Accepted |  |  |
|                                                                        |               |  | Convenience Fee                                               |                                                        | \$1.25                |          |  |  |
|                                                                        |               |  |                                                               |                                                        |                       |          |  |  |
| Convenience fees are not assessed, collected or retained by the state. |               |  |                                                               |                                                        |                       |          |  |  |